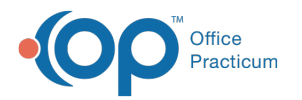

# Vaccine Inventory Forecast

Last Modified on 12/10/2021 4:13 pm EST

Version 20.15

This window map article points out some of the important aspects of the window you're working with in OP but is not intended to be instructional. To learn about topics related to using this window, see the **Related Articles** section at the bottom of this page.

# About Vaccine Inventory Forecast

#### Path: Practice Management tab > Vaccine Inventory Forecast

The Vaccine Inventory Forecast report displays the available vaccines and provides an estimated stock count based upon if the vaccine will be administered.

| Start forecast       |                      | ocation:    |               | _           |             |             |                  |             |             |          |  |
|----------------------|----------------------|-------------|---------------|-------------|-------------|-------------|------------------|-------------|-------------|----------|--|
| O this month (       | next month           |             | ain Office    | ~           | Print       | Grid        |                  |             |             |          |  |
| Administration Rules |                      |             | Private Stock |             |             |             | VFC/Public Stock |             |             |          |  |
| Vaccine name         | Admin at<br>(months) | Uptake<br>% | On<br>hand    | Dec<br>2021 | Jan<br>2022 | Feb<br>2022 | On<br>hand       | Dec<br>2021 | Jan<br>2022 | Fe<br>20 |  |
| ADENOVIRUS TYPE4     |                      | 100         |               |             |             |             |                  |             |             |          |  |
| ANTHRAX              |                      | 100         |               |             |             |             |                  |             |             |          |  |
| BCG                  |                      | 100         |               |             |             |             |                  |             |             |          |  |
| CHOLERA-INJ          |                      | 100         |               |             |             |             |                  |             |             |          |  |
| COVID-19 NOVAVA      |                      | 100         |               |             |             |             |                  |             |             |          |  |
| COVID19 100          |                      | 100         |               |             |             |             |                  |             |             |          |  |
| COVID19 30           |                      | 100         |               |             |             |             |                  |             |             |          |  |
| COVID19 JANSSEN      |                      | 100         |               |             |             |             |                  |             |             |          |  |
| COVID19 OXFORD       |                      | 100         |               |             |             |             |                  |             |             |          |  |
| DTP                  |                      | 100         |               |             |             |             |                  |             |             |          |  |
| DTaP+                | 2,4,6,15,48          | 100         | 109           | 27          | 36          | 22          | 230              | 1           | 2           |          |  |
| DTaP, NOS            | 2,4,6,15,48          | 100         | 8             | 27          | 36          | 22          | 0                | 1           | 2           |          |  |
| HIB-PRP-T            | 2,4,6,12             | 100         | 141           | 552         | 20          | 12          | 0                | 1           | 2           |          |  |
| HPV9                 | 132,134,138          | 80          | 124           | 74          | 65          | 58          | 0                | 0           | 0           |          |  |

## Vaccine Inventory Forecast Map

| Number | Section                 | Description                                                                                                    |
|--------|-------------------------|----------------------------------------------------------------------------------------------------|
| 1      | Start Forecast          | The Start Forecast selections determine the start time for the vaccine inventory forecast.<br>Vaccine counts can be displayed starting from the current month or the following month. |
| 2      | Location                | The Location selections allow you to print the report for All locations or a selected location from the drop-down list.                                                               |
| 3      | Private Stock           | The private stock count lists the private stock availability and forecast for the listed vaccines.                                                                                    |
| 4      | Print Grid              | The <b>Print Grid</b> button prints the report as it appears in the Vaccine Inventory grid.                                                                                           |
| 5      | VFC/Public Stock        | The VFC stock count lists the VFC/Public stock availability and forecast for the listed vaccines.                                                                                     |
| 6      | Administration<br>Rules | The Administration Rules list the vaccine, the ages the vaccine is administered to patients, and the percentage of patients that are expected to not refuse.                          |
| 7      | Function buttons        | The function buttons add a vaccine, remove a vaccine, edit a vaccine, save changes, and cancel changes.                                                                               |

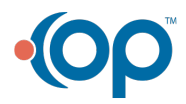

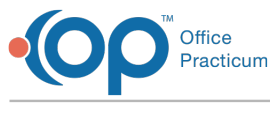

Version 20.14

This window map article points out some of the important aspects of the window you're working with in OP but is not intended to be instructional. To learn about topics related to using this window, see the **Related Articles** section at the bottom of this page.

# About Vaccine Inventory Forecast

### Path: Practice Management tab > Vaccine Inventory Forecast

The Vaccine Inventory Forecast report displays the available vaccines and provides an estimated stock count based upon if the vaccine will be administered.

|   | O this month I next month |                  | All O <sup>rah</sup> | IS AC UC2     | 017 ~       | Print       | Grid        |            |             |             |             |
|---|---------------------------|------------------|----------------------|---------------|-------------|-------------|-------------|------------|-------------|-------------|-------------|
|   | Administration Rules      |                  |                      | Private Stock |             |             |             | VFC Stock  |             |             |             |
|   | Vaccine name              | Admin at (months | Uptake<br>%          | On<br>hand    | Oct<br>2021 | Nov<br>2021 | Dec<br>2021 | On<br>hand | Oct<br>2021 | Nov<br>2021 | Dec<br>2021 |
|   | DTaP                      | 2,4,6,15,48      | 100                  | 0             | 0           | 0           | 0           | 9          | 0           | 0           |             |
|   | DTaP-HIB-IPV              | 2,4,6,12         | 100                  | 0             | 1           | 0           | 0           | 50         | 0           | 0           |             |
|   | HIB-OMP                   | 2,4,6,12         | 100                  | 0             | 1           | 0           | 0           | 9          | 0           | 0           |             |
|   | HPV4                      | 132,134,138      | 100                  | 13            | 37          | 33          | 41          | 2          | 0           | 0           |             |
| - | HepA 2dose                | 12,18            | 100                  | 56            | 1           | 0           | 0           | 9          | 0           | 0           |             |
|   | НерВ                      | 0,1,6            | 100                  | 12            | 0           | 0           | 0           | 9          | 0           | 0           |             |
|   | IPV                       | 2,4,6,48         | 100                  | 17            | 0           | 0           | 0           | 9          | 0           | 0           |             |
|   | PCV13                     | 2,4,6,12         | 100                  | 46            | 1           | 0           | 0           | -20        | 0           | 0           |             |
|   | RotaVirus 2 Dose          | 2,4,6            | 100                  | 0             | 0           | 0           | 0           | 20         | 0           | 0           |             |
|   | Tdap                      | 132              | 100                  | 10            | 10          | 11          | 9           | 10         | 0           | 0           |             |

## Vaccine Inventory Forecast Map

| Number | Section                 | Description                                                                                                    |  |  |  |
|--------|-------------------------|----------------------------------------------------------------------------------------------------|--|--|--|
| 1      | Start Forecast          | The Start Forecast selections determine the start time for the vaccine inventory forecast.<br>Vaccine counts can be displayed starting from the current month or the following month. |  |  |  |
| 2      | Location                | The Location selections allow you to print the report for All locations or a selected location from the drop-down list.                                                               |  |  |  |
| 3      | Private Stock           | The private stock count lists the private stock availability and forecast for the listed vaccines.                                                                                    |  |  |  |
| 4      | Print Grid              | The <b>Print Grid</b> button prints the report as it appears in the Vaccine Inventory grid.                                                                                           |  |  |  |
| 5      | VFC Stock               | The VFC stock count lists the VFC stock availability and forecast for the listed vaccines.                                                                                            |  |  |  |
| 6      | Administration<br>Rules | The Administration Rules list the vaccine, the ages the vaccine is administered to patients, and the percentage of patients that are expected to not refuse.                          |  |  |  |
| 7      | Function buttons        | The function buttons add a vaccine, remove a vaccine, edit a vaccine, save changes, and cancel changes.                                                                               |  |  |  |

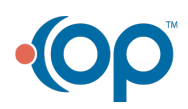